## i-Drive Alternative Control Head Array

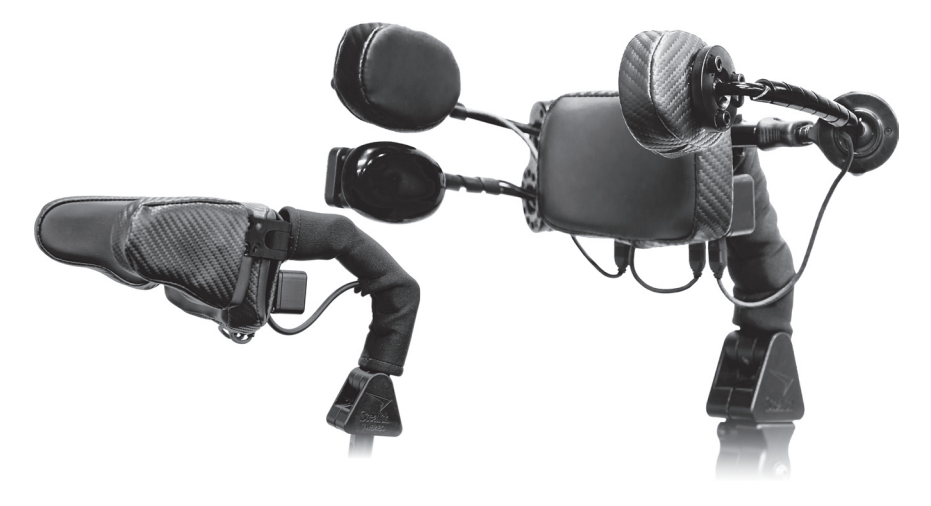

# i-Drive Head Array

Usage Guide and Maintenance Manual for i-Drive Alternative Control Head Array

2013 Stealth Products, Inc.

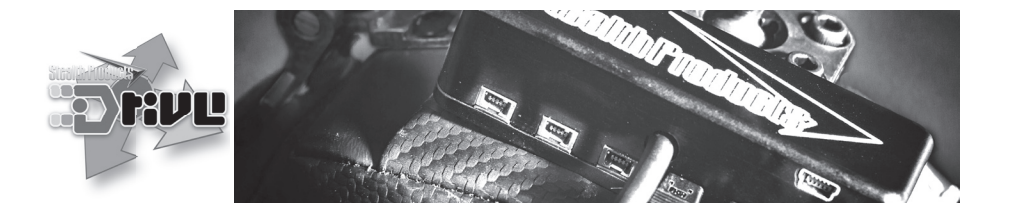

**Copyright © 2013 Stealth Products, Inc.** All rights reserved. Published by Stealth Products, Inc. October 21, 2013 UMP-260813-R4

#### Stealth Products, Inc.

104 John Kelly Drive Burnet, Texas 78611 Tel: (512) 715-9995 Toll Free: 1(800) 965-9229 Fax: (512) 715-9954 Toll Free: 1(800) 806-1225 Email: info@stealthproducts.com

### **European Authorized Representative:**

#### Boavista Solutions, Lda.

Ruo Engernheiro Ezequiel de Campos, 541-2° Zona Industrial do Porto 4110-233 Porto Portugal Tel: +351 22 615 11 50 Fax: +351 22 615 11 52 Email: info@boavistiasolutions.eu

> i-Drive<sup>™</sup> is a trademark of Stealth Products, Inc. Stealth Products® is a registered trademark of Stealth Products, Inc.

# Table of Contents

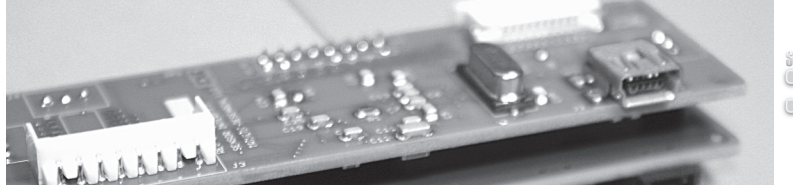

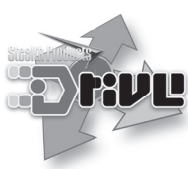

# Contents

| 1.0 | Introduction                          | 4  |
|-----|---------------------------------------|----|
| 1.1 | About the Technology                  | 4  |
| 1.2 | Technology Driven                     | 5  |
| 1.3 | Factory Settings                      | 5  |
| 2.0 | Installation                          | 6  |
| 2.1 | Omni Installation                     | 6  |
| 2.2 | Q-Logic Installation                  | 8  |
| 2.3 | Q-Logic Configuration                 | 9  |
| 3.0 | i-Drive Advanced Programming Software | 11 |
| 3.1 | Getting Started                       | 11 |
| 3.2 | Running the Setup Wizard              | 15 |
| 3.3 | Running Real-Time Diagnostics         | 15 |
| 3.4 | i-Drive Configuration Settings        | 16 |
| 4.0 | Care and Maintenance                  | 19 |
| 5.0 | Safety                                | 19 |
| 6.0 | Customer Satisfaction                 | 19 |
| 7.0 | Warranty Information                  | 20 |
| 8.0 | Information Reference                 | 20 |
| 9.0 | Note Section                          |    |
|     |                                       |    |

## Introduction: About the i-Drive

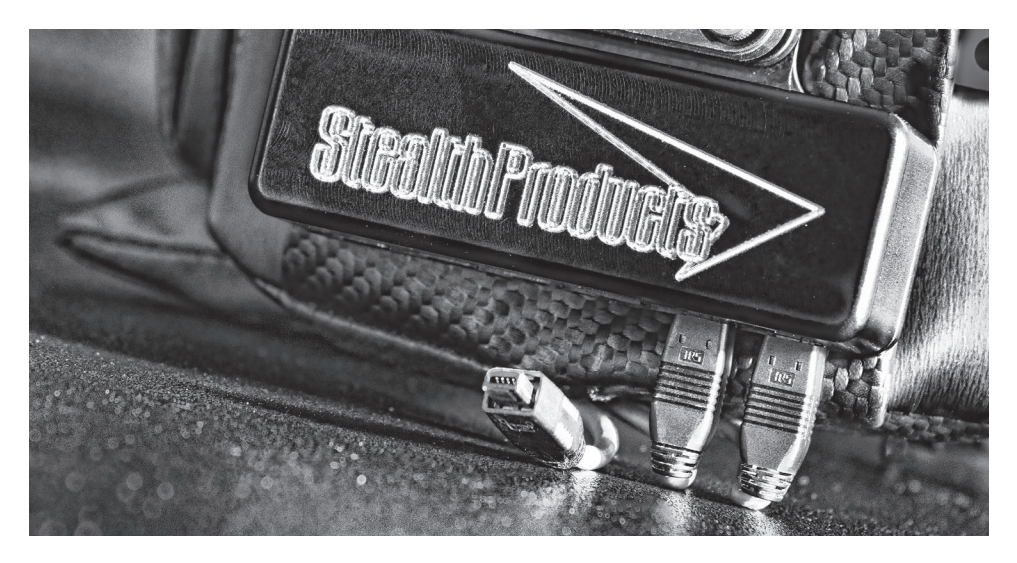

## Introduction

1.0

The i-Drive is designed with the intent to provide mobility to those who need it most. Utilizing stealth's tried and true head positioning systems and revolutionary technology developed by Trident Research, the i-Drive provides great support to the head with the most diverse programmable head array ever.

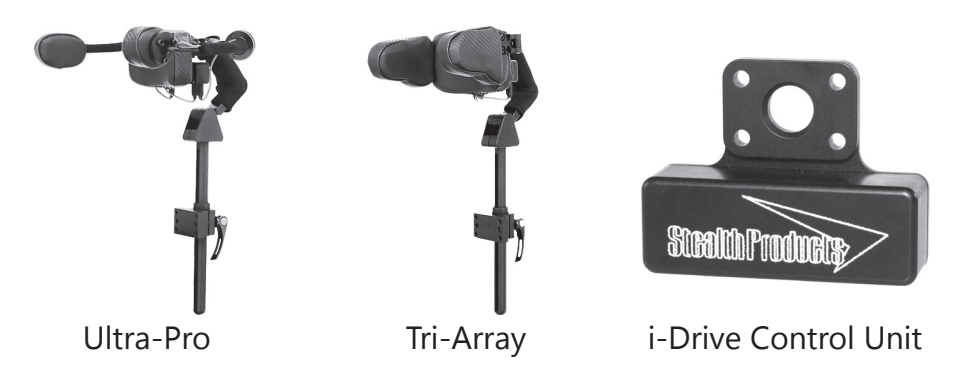

#### Attention!

Instructions are designed with the intended purpose of use with the standard configurations of i-Drive Head Arrays. For further assistance, or more advanced steps in set-up, please contact us here at Stealth Products, Inc. Telephone: (512) 715-9995 Toll Free: 1(800) 965-9229

## About the Technology: Factory Settings

#### About the Technology

Integrated circuit and digital signal processing has advanced significantly since the invention of the modern microprocessor. Today's smart phones and tablet devices are driving the state of technology in this area, making it affordable to apply sophisticated technologies by combining reliable integrated circuits with modern electronics board design and signal processing.

## **Technology Driven**

A proximity sensor provides the ability to detect the presence of nearby objects without any physical contact. Proximity sensor designs have demonstrated high MTBF (Mean Time Between Failure) numbers primarily through an absence of mechanical parts and minimized physical contact between sensor and sensed object. This technology is not new to the industry but Stealth has teamed up with Trident Research to make it the best in the industry. Our drive control packages offer quality sensors that will allow for the best outcome for access and an interface for the smoothest drive-ability.

## **Factory Settings**

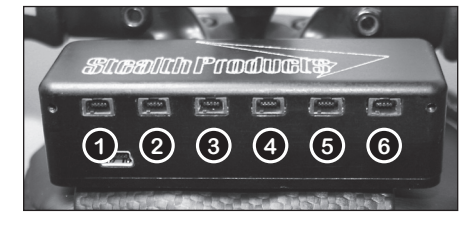

Fig.1.3.1

| Port 1  | Left         | <b>Proximity Sensor</b> |
|---------|--------------|-------------------------|
| Port 2  | Forward      | Proximity Sensor        |
| Port 3a | Mode/Reset   | 1/8" Mono               |
| Port 3b | Not Assigned | 1/8" Mono               |
| Port 4a | Not Assigned | 1/8" Mono               |
| Port 4b | Not Assigned | 1/8" Mono               |
| Port 5  | Reverse      | <b>Proximity Sensor</b> |
| Port 6  | Right        | Proximity Sensor        |

With six available input ports the i-Drive interface gives access to four proximity sensors and four mechanical switches allowing for eight independent function switches. A dongle with two 1/8"mono ports is provided in every interface package, and additional dongles may be purchased directly from Stealth. The associated i-Drive Advanced Programming Software allows for quick port assignability and higher level of sensor adjustability.

## 1.3

1.2

# Installation: Omni Installation

# Installation

The i-Drive plugs into the 9 pin port on the power chair's control interface. The location of the port depends on the manufacturer of the interface. Follow the instructions for your interface manufacturer in these next sections. (*see Fig2.0.1 for 9 pin female i-Drive plug*)

Fig.2.0.1

2.1

2.0

## R-net Omni Specialty Control Interface Installation

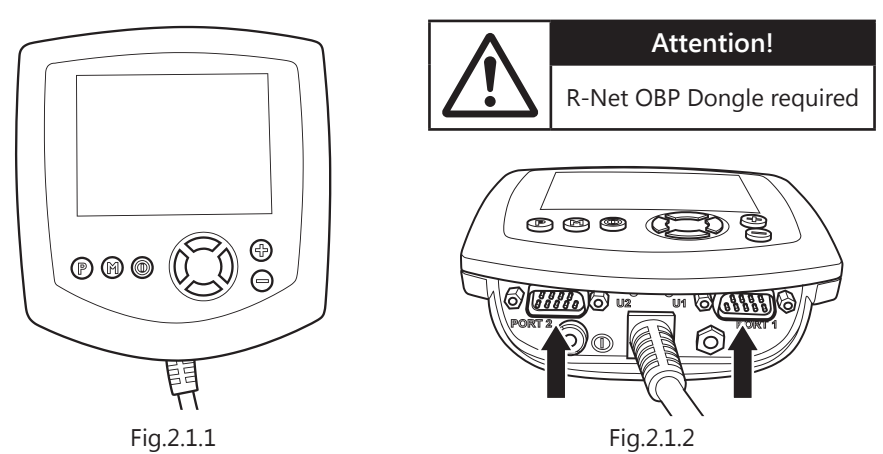

## Menu Navigation

- Navigate with igitianlepsilon up and down on the circular navigation buttons
- Return to the previous menu or exit with  $m{\mathbb{O}}$  left on the circular navigation buttons
- Select a menu item for more options with <sup>(2)</sup> right on the circular navigation buttons
- Toggle highlighted menu items with the  $\stackrel{\circ}{\exists}$  plus and minus buttons

### Setup

- 1. 0 Power off the chair with the power button on the joystick or display
- 2. Disengage the motors
- Plug the programming dongle in line with the cord from display to chair electronics
- 4. Ensure all the cords for the display are properly connected to the chair
- 5. Connect i-Drive Alternative Control into "Port 1" or "Port 2" on the bottom of the

display (see Fig.2.1.2) with 9-pin connector (see Fig.2.0.1)

- 6. **O** Power on the chair from the display's power button
- Press the M "Mode" button till you get to the hourglass, and wait for "OBP" menu to load
- 8. In the "OBP" menu, 🗘 navigate to "Omni" menu option and 🗇 select
- 9. In the "Omni" menu, 🗘 navigate to "Global" on the menu and 🗇 select
- 10. In the "Global" menu, 🗘 navigate to "Sleep 12V" then 🗄 toggle to "On"
- 11. Press 💭 left until you return to the "Omni" menu
- 12. In the "Omni" menu, C navigate to port you have connected the i-Drive to ("Port 1" or "Port 2") and C select
- 13. In the "Port" menu, 💭 navigate to "SID" and 🗄 toggle to "3Swi"
- 14. In the "Port" menu, 🗘 navigate to "Switches" and 🗇 select
- 15. In the "Switches" menu, 💭 navigate to "Switch Detect" and 🗒 toggle to "Off"
- 16. In the "Switches" menu, 💭 navigate to "9 Way Detect" and 🗄 toggle to "Off"
- 17. Press 💭 left until you return to the "Omni" menu
- 18. In the "Omni" menu, 💭 navigate to "Profiled" and 🗇 select
- 19. Configure a Profile to use the port you have connected the i-Drive Alternative Control to
- 20. Press C left on the navigation buttons until you have exited all programming menus
- 21. 🖒 Power off the chair
- 22. Remove programming dongle
- 23. Reconnect display, and ensure all the cords for the display are properly connected to the chair
- 24. The chair is now programmed to recognize the i-Drive, be sure to re-engage the motors before operation

## Q-Logic Installation

## Q-Logic Drive Control System Installation

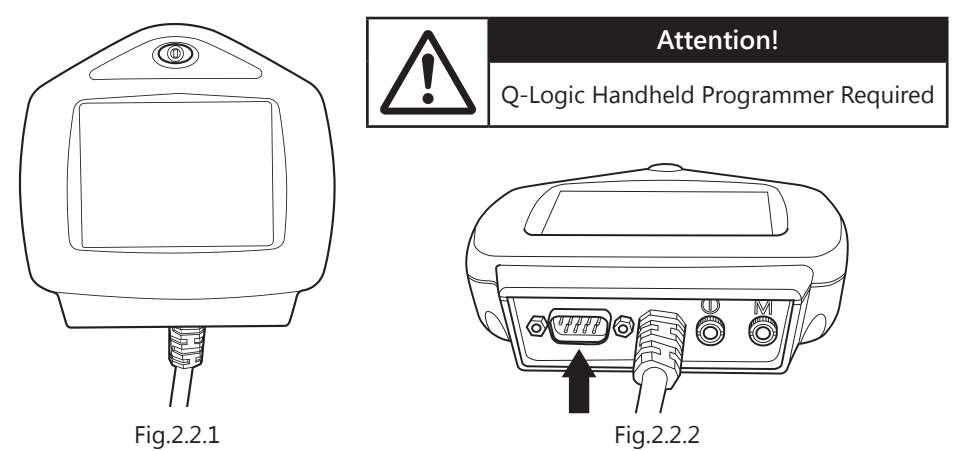

2.2

### Menu Navigation

- Navigate the Main Menu with 🖗 all direction buttons \* Main Menu Only \*
- Navigate with P up and down on the navigation buttons
- Return to the previous menu or exit with P left on the navigation buttons
- Select a menu item for more options with  $\mathbb{P}^{a}$  right on the navigation buttons
- Toggle highlighted menu items with the <sup>§</sup> plus and minus buttons

### Setup

- 1.  $\mathbf{O}$  Power off the chair with the power button on the joystick or display
- 2. Disengage the motors
- 3. Ensure all the cords for the display are properly connected to the chair
- 4. Connect i-Drive Alternative Control into the port on the bottom of the display (see Fig.2.2.2) with 9-pin connector (see Fig.2.0.1 on p6)
- 5. OP Power on the chair from the display's power button
- 6. Plug in the Q-Logic Handheld Programmer to the back of the Q-Logic Display
- 7. On the Q-Logic Programmer \_\_\_ Select the "Program Adjustments" option
- 8. In the "Program Adjustments" menu, 塔 navigate to "Specialty Control" and 🖗 select

## Q-Logic Installation (cont.): Q-Logic Configuration

- In the "Specialty Control" menu, <sup>™</sup> navigate to "Active Device" and <sup>®</sup> toggle to "3-Switch Head"
- 10. Press P left on the navigation buttons until you have returned to the main menu
- 11. Unplug the Q-Logic Handheld Programmer
- 12. **O** Power off the chair \* *Powering off the chair completely before operation is mandatory* \*
- 13. The chair is now programmed to recognize the i-Drive, be sure to re-engage the motors before operation

## Q-Logic Drive Control System Further Configuration 2.3

## **Back Pad Toggle**

If you want to disable or enable the back pad's ability to toggle into forward and reverse:

- 1. Reconnect the Q-Logic Handheld Programmer (follows steps 1-7 from Setup)
- 2. On the Q-Logic Programmer 
  Select the "Program Adjustments" option
- 3. In the "Program Adjustments" menu, navigate 塔 to "Specialty Control" and 🖗 select
- 4. In the "Specialty Control" menu, 🍄 navigate to "3-Switch Head" and 🖗 select
- 5. In the "3-Switch Head" menu, 🖥 navigate to "Back Switch Toggle" and 🖗 select
- 6. In the "Back Switch Toggle" menu, analysis in a signal to "m:Back Toggle" and toggle to "Enable" to enable forward/reverse toggle with the back pad, or toggle to "Disable" to disable toggle
- 7. After Configuring the back pad, disconnect the Q-Logic Programmer and restart Chair Electronics *(follow steps 10-13 from Setup)*, or continue to configure other operations

#### Side Pad Toggle/Control

To disable or enable "Mode" switching with the side pad:

- 1. Reconnect the Q-Logic Handheld Programmer (follows steps 1-7 from Setup)
- 2. On the Q-Logic Programmer and Select the "Program Adjustments" option
- 3. In the "Program Adjustments" menu, navigate select
- 4. In the "Specialty Control" menu, 🏖 navigate to "3-Switch Head" and 🖗 select
- In the "3-Switch Head" menu, and navigate to "Device Options / Timing" and select
- 6. In the "Device Options / Timing" menu, and another and and a toggle to "Enable" to enable mode switch with side pad, or a toggle to "Disable" to disable mode switch
- 7. After Configuring the back pad, disconnect the Q-Logic Programmer and restart Chair Electronics *(follow steps 10-13 from Setup)*, or continue to configure other operations

### **Egg Switch Function**

If you want to change the function of the egg swtich to switch "Mode" or "Toggle" forward and reverse:

- 1. Reconnect the Q-Logic Handheld Programmer (follows steps 1-7 from Setup)
- 2. On the Q-Logic Programmer 
  Select the "Program Adjustments" option
- 3. In the "Program Adjustments" menu, navigate 塔 to "Specialty Control" and 🖗 select
- 4. In the "Specialty Control" menu, 🏝 navigate to "3-Switch Head" and 🔤 select
- In the "3-Switch Head" menu, and navigate to "Switch Options / Timing" and select
- 6. In the "Switch Options / Timing" menu, <sup>™</sup> navigate to "m:Mode Jack Switch Type" and <sup>®</sup> toggle to "Mode" to enable mode switch with the Egg Switch, or <sup>®</sup> toggle to "Toggle" for forward/reverse toggle
- 1. After Configuring the back pad, disconnect the Q-Logic Programmer and restart Chair Electronics *(follow steps 10-13 from Setup)*, or continue to configure other operations

3.1

# i-Drive Advanced Programming Software 3.0

The i-Drive's advanced programming software is not required to operate the drive control, but is available to ensure a customized fit and driving experience. Programming the i-Drive is simple. By connecting a tablet or smartphone and using the i-Drive Advanced Programming Software application you can:

- Dynamic Channel Assignment—any port can control any of the 5 outputs
- Adjust Activation Proximity—Change the range of motion required for switch activation
- Provide an adjustable double tap feature that extends chair double tap limits
- Configuration—Program by Bluetooth (available soon)
- Attendant Control via Bluetooth (available soon)

## **Getting Started**

The first step to begin use of the i-Drive Head Array Programmer is downloading the software. Included with your i-Drive head control system should be a card with a link to download the application. If there are any difficulties obtaining software, contact Stealth Products, Inc.

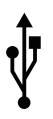

After the Software has been installed onto your device, you can begin utilizing the Advanced Programming Software. Launch the "iDrive Head Array Programmer" application on your device, and with a USB to Mini-USB cable, connect the i-Drive to your PC or Tablet. Allow time for the i-Drive to make a full connection with your computer.

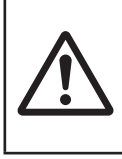

#### Warning!

Please manually disengage both drive motors before utilizing the **Setup Wizard**, **Diagnostics** and **Config**. If motors are not disengage, chair could move during setup.

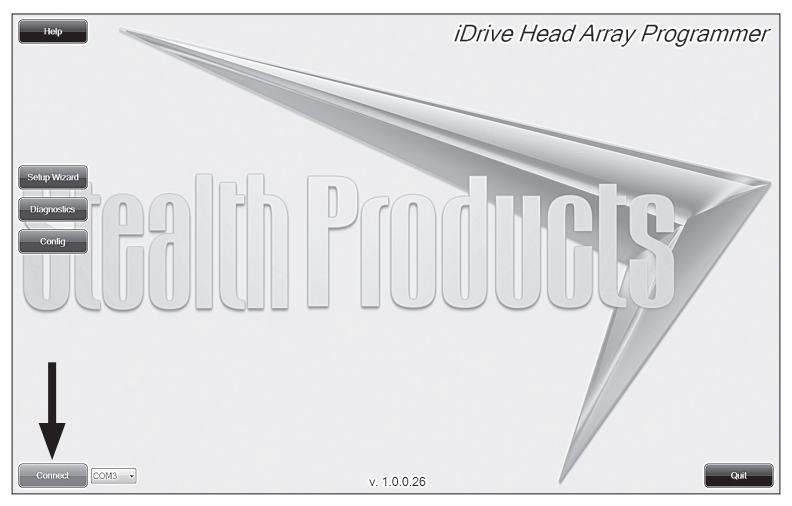

Fig.3.1.1

#### Connecting to the i-Drive

After adequate time is given to allow the i-Drive to connect to your computer, and you have launched the application click the connect button. (It may be required to change the "COM" in the drop-down menu next to the connect button, see Fig.3.1.1)

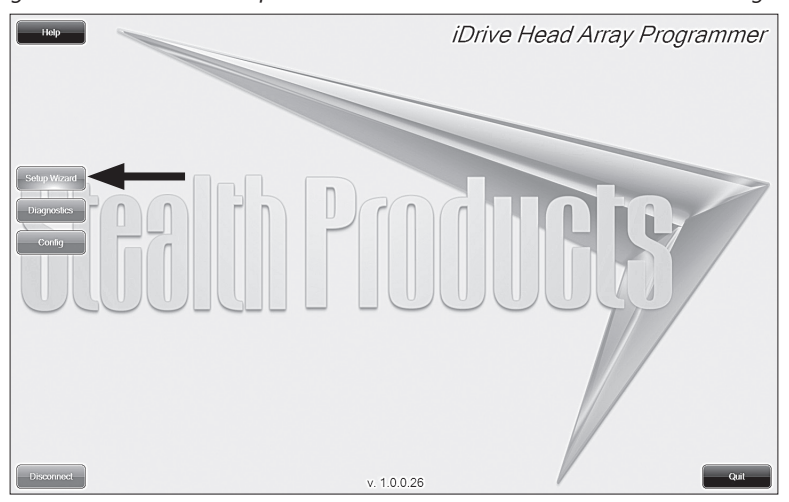

Fig.3.1.2

#### **Setup Wizard Feature**

The **Setup Wizard** (see Fig.3.1.2) will guide you through the initial port configuration and channel assignment of the i-Drive Head Array.

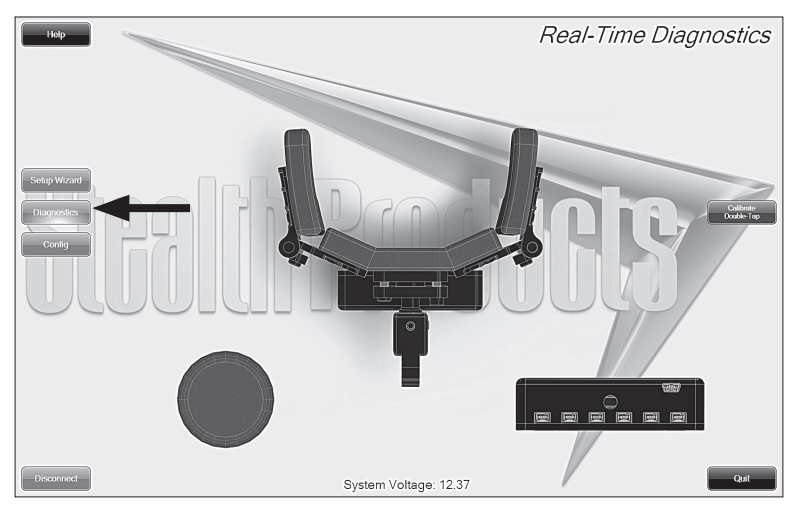

Fig.3.1.3

#### **Diagnostics Feature**

With real time **Diagnostics** (see Fig.3.1.3) you are able to observe pad behavior as the head array is activated by the user. This is useful to fine tune the i-Drive and confirm it is operating properly.

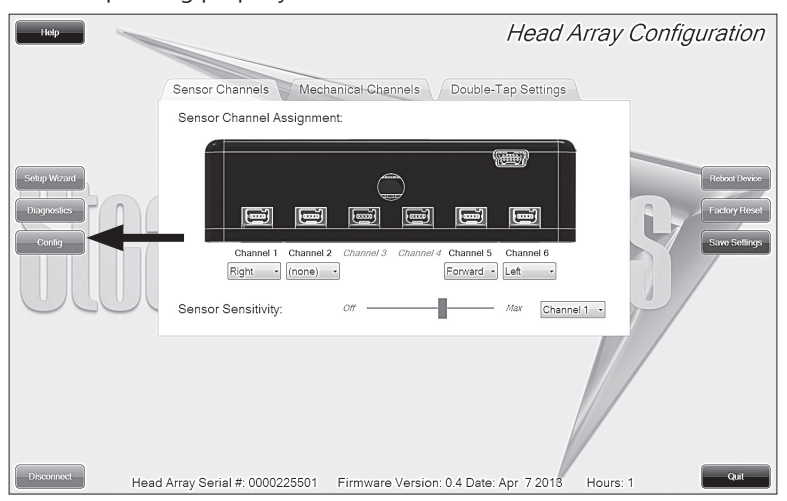

Fig.3.1.4

### **Configuration Feature**

Head array **Config**uration (*see Fig.3.1.4*) allows you to adjust the way the i-Drive activates and allows you to fine tune the function and sensitivity of the head array.

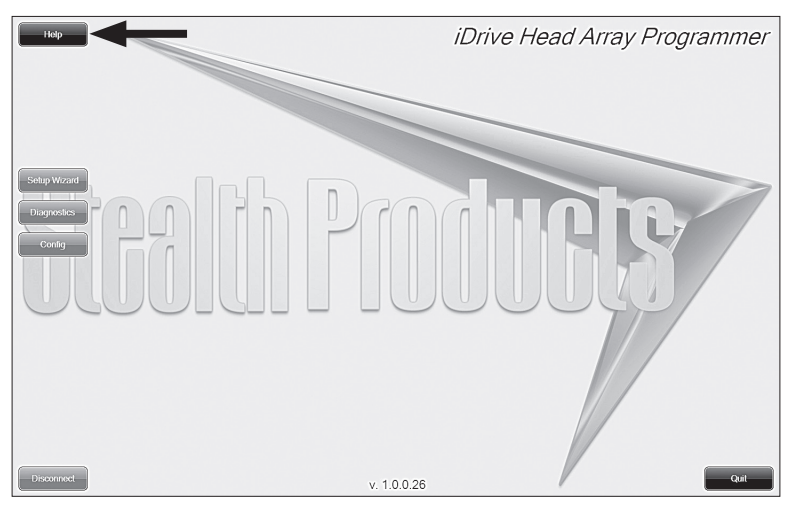

Fig.3.1.5

### **Help Feature**

Clicking the *Help* button (*see Fig.3.1.5*) will activate help. When help is active, the help button will be green and a question mark will be displayed next to your cursor. With help mode active, clicking buttons and menu items will pop-up with an explanation of what the clicked object is and how it can be utilized. To disable help, click on the help button again. (*help button will be black when inactive and green when active*)

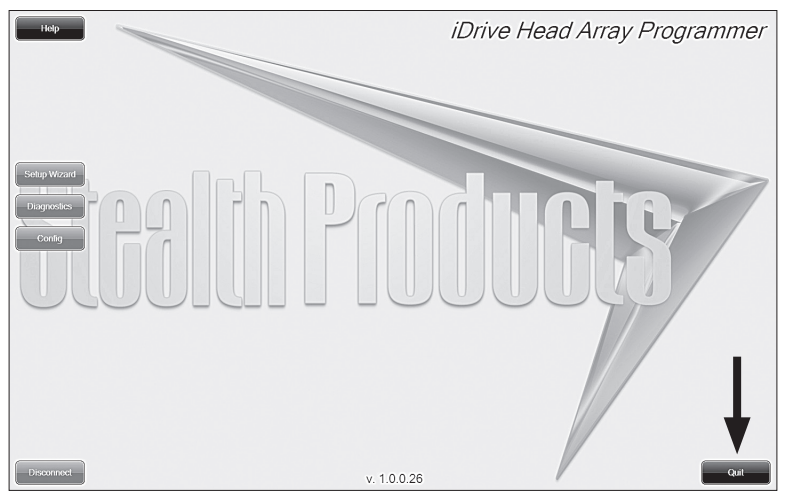

Fig.3.1.6 Closing the i-Drive Head Array Programmer

When you are finished configuring the i-Drive, you can click the **Quit** button in the bottom right of the screen to close the application. *(see Fig.3.1.6)* 

## **Running the Setup Wizard**

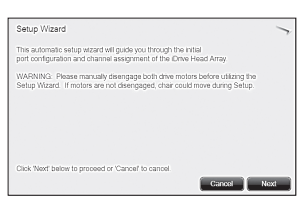

Fig.3.2.1

The **Setup Wizard** will guide you through the initial port configuration and channel assignment of the i-Drive Head Array. To begin the **Setup Wizard**, click the **Setup Wizard** button on the left of the screen. *(see Fig.3.1.2 on p12)* 

The **Setup Wizard** window will pop-up on screen. (see Fig.3.2.1) The **Setup Wizard** will walk you through a 7 step setup process. Follow the instructions on screen or push **Cancel** to quit Setup.

## **Running Real-Time Diagnostics**

3.3

3.2

To begin the **Diagnostics**, click the **Diagnostics** button on the left of the screen. (see Fig.3.1.3 on p13)

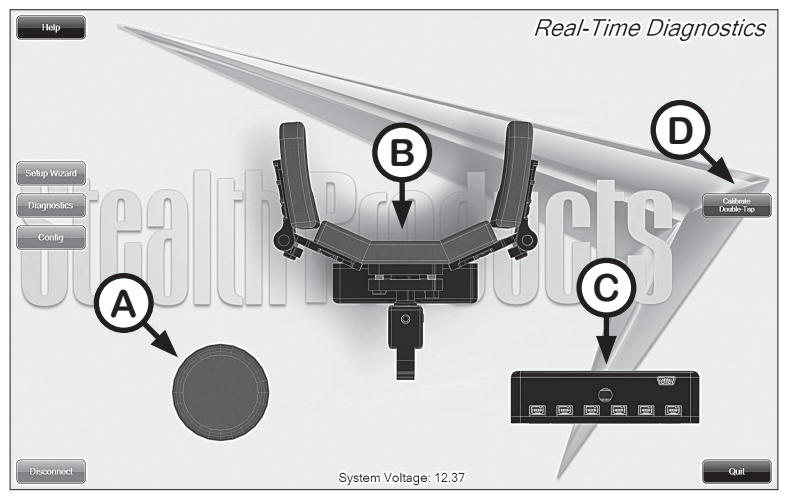

Fig.3.3.1

- A. Mode Switch activation
- B. Left, Right, and Back pad activation
- C. Corresponding i-Drive port when switch is pressed
- D. Double-Tap Calibration

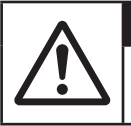

#### Attention!

Double-Tap needs to be enabled in the Configuration menu Double-Tap Settings before **Double-Tap Calibration** can be used.

## i-Drive Configuration Settings

To begin the **Config**, click the **Config** button on the left of the screen. (see Fig.3.1.4 on p13)

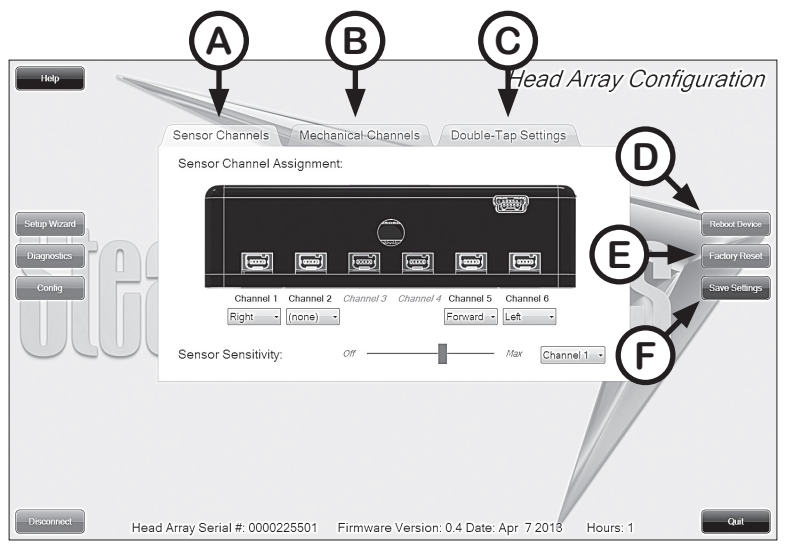

Fig.3.4.1

- A. Sensor Channels Tab Navigates to the Sensor Channels menu (see Fig.3.4.2 on p17)
- B. Mechanical Channels Tab Navigates to the Mechanical Channels menu (see Fig.3.4.3 on p17)
- C. Double-Tap Settings Tab Navigates to the Double-Tap Settings menu (see Fig.3.4.4 on p18)
- D. Reboot Device Button Reboots the i-Drive
- E. Factory Reset Button Resets all settings to factory default
- F. Save Settings Button Saves your settings

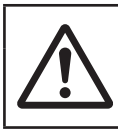

#### Attention!

Be sure to save your settings with the *Save Settings* button after all the desired changes are made. (*see D on Fig.3.4.1*)

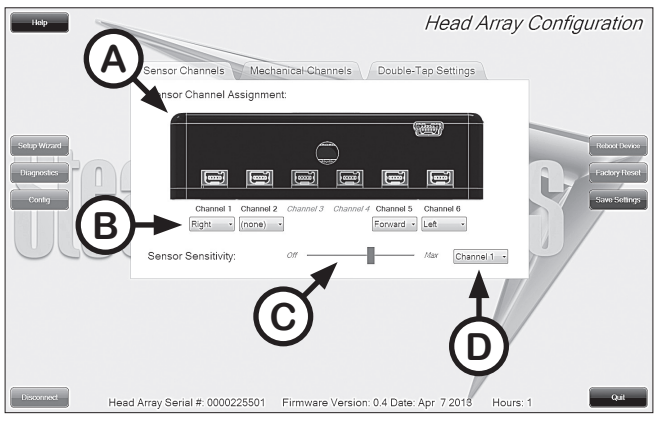

Fig.3.4.2

## **Configuration: Sensor Channels**

- A. Diagram that shows which channel switches are being modified
- B. Drop down menus that allow you to assign function per channel
- C. Sensor Sensitivity Slider that changes the sensitivity of the selected channel
- D. Changes the selected Channel for the sensitivity slider C

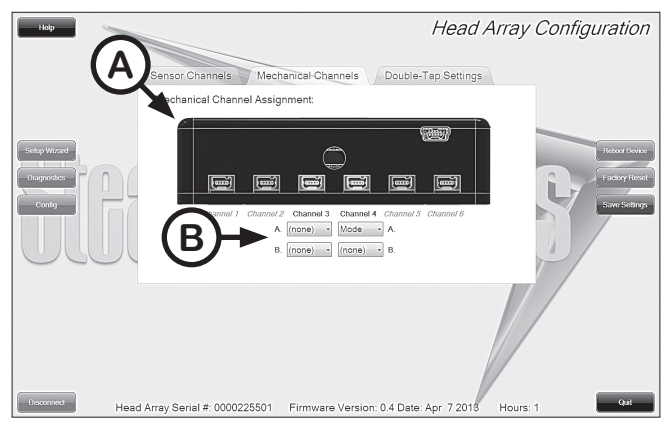

Fig.3.4.3

### **Configuration: Mechanical Channels**

- A. Diagram that shows which channel switches are being modified
- B. Drop down menus that allow you to assign function per channel. Mechanical Channels have 2 inputs by dongle.

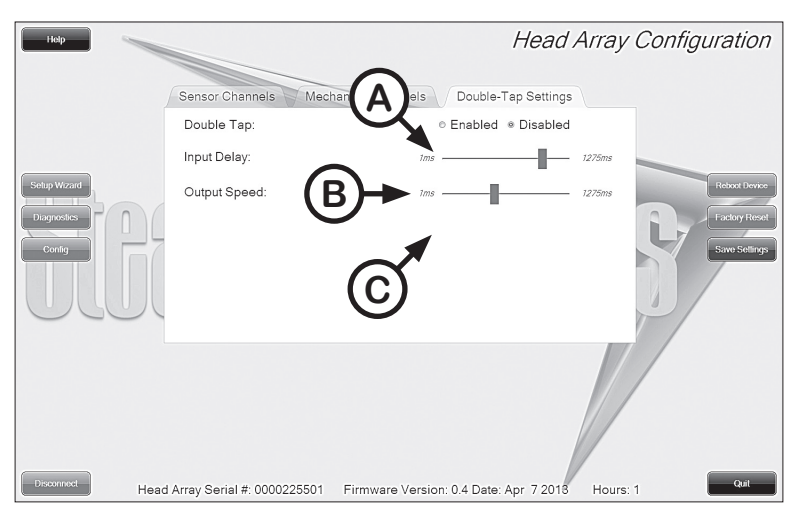

Fig.3.4.4

### **Configuration: Double-Tap Settings**

- **A. Double Tap** Enabling Double-Tap allows for adjustment of Double-Tap input and output timing.
- B. Input Delay Amount of time for Double-Tap command capture.
- **C. Output Speed** Time period between Mode output pulses. This value should match the Double-Tap Input Timing of the chair.

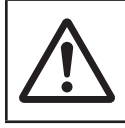

#### Attention!

It's recommended to use *Calibrate Double-Tap* option in the *Diagnostics* to get a properly timed double tap setting for the user. *(see Fig.3.3.1 on p15)* 

## Care, Maintenance, Safety and Customer Satisfaction

## Care and Maintenance

Ensure the hardware you're using stays in working order by keeping it cared for and maintained.

- Keep electronics dry and out of water. Getting electronics wet will cause irreversible damage to the circuitry.
- Periodically check the hardware for loose screws or worn parts. Replace or repair the parts as needed.
- To clean aluminum, use a mild nonabrasive household cleanser (without getting electronics wet.)
- To wash covers: remove cover from the pad, machine wash cold on a delicate cycle and drip dry afterwards.
- On the hardware, lightly tighten set screws until they are snug, then tighten an extra quarter turn. Do not over tighten set screws! Over tightening set screws will prevent hardware from functioning properly and could cause irreversibly damage the hardware.

# Safety

Avoid getting electronics wet and working with electronics with wet or damp hands, this could cause minor to sever electrocution resulting in personal injury and/ or product damage.

## **Customer Satisfaction**

Here at Stealth Products, we pride ourselves on 100% customer satisfaction. Your complete satisfaction is important to us, so please feel free to offer any feedback or suggested changes that will help improve the quality and usability of our i-Drive products. You may reach us at:

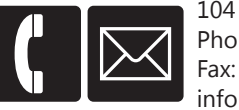

 104 John Kelly Drive, Burnet, Texas 78611

 Phone: (512) 715-9995
 Toll Free: 1(800) 965-9229

 Fax: (512) 715-9954
 Toll Free: 1(800) 806-1225

 info@stealthproducts.com
 Toll Free: 1(800) 806-1225

5.0

40

## Warranty

Stealth Products, Inc. warrants this product against failure due to defective materials or workmanship as follows:

| Covers      | 180 Days |
|-------------|----------|
| Hardware    | 5 Years  |
| Electronics | 5 Years  |

#### Limitations

Stealth Products, Inc. does not warrant damage due to, but not limited to:

- Misuse, abuse or misapplication of products .
- Modification of product without written approval from Stealth Products, Inc .
- Any alteration or lack of serial number where applicable will automatically void this warranty .
- Stealth Products, Inc. is liable for replacement parts only .
- Stealth Products, Inc. is not liable for any incurred labor costs.

#### Caution!

These products are designed to be fitted, applied and installed exclusively by a health care professional trained for the purposes. The Fitting, application and installation by a non qualified individual could result in serious injury.

## **Information Reference**

8.0

| Serial N <sup>o</sup> (SN#):   | Purchase Date:                    |  |
|--------------------------------|-----------------------------------|--|
| Chair Manufacturer:            | Model:                            |  |
| Purchase N <sup>o</sup> (PO#): | Sales Order N <sup>o</sup> (SO#): |  |
|                                |                                   |  |

# Notes

| 9.0 |
|-----|
|-----|

| <br> |
|------|
| <br> |
| <br> |
|      |
|      |

# Notes

# Notes

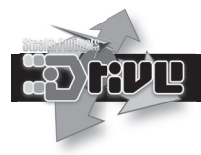

## i-Drive Alternative Control Head Array

# Stealth Products

## Stealth Products, Inc.

104 John Kelly Drive Burnet, Texas 78611

www.stealthproducts.com info@stealthproducts.com

Tel: (512) 715-9995 Toll Free: 1(800) 965-9229

Fax: (512) 715-9954 Toll Free: 1(800) 806-1225